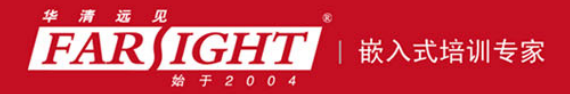

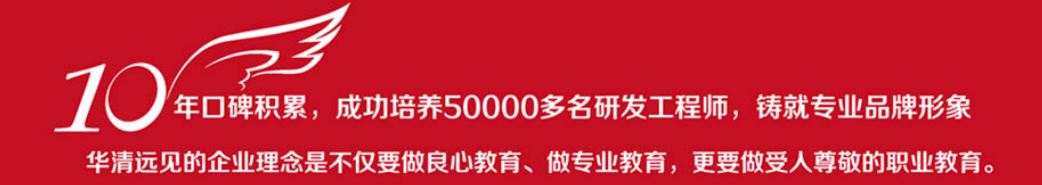

# 《VXWORKS 内核、设备驱动与 BSP 开发详解》 作者:华清远见

专业始于专注 卓识源于远见

# 第2章编译工程——Builder

本章简介

本章将介绍 Tornado 所带的编译器和编译的过程。任何高级语言代码都需要经过编译、链接,才能成 为 CPU 可以执行的机器码。对于不同机器架构来说,CPU 所能处理的指令集、寻址空间等都存在着不同 之处。所以,在使用编译器的过程中,需要注意选择不同的编译器完成编译。Tornado 在安装之后就带有 默认的编译器,这一点为开发者提供了方便,但同时也限制了开发者的选择。

相对于 Tornado 2.0,Tornado 2.2 并未在编译器上限制用户,用户可以根据需要选择不同或经过优化的编译器来完成编译任务。

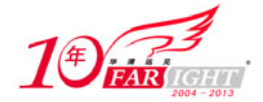

## 2.1 编译工程及 Boot Rom

首先看看简单的编译过程。本节中,还会介绍到引导目标机的必要步骤——制作引导盘。

#### 2.1.1 编译工程

使用 Tornado 集成开发环境可以轻松地编译整个工程:既可以在菜单中选择(如图 2.1 所示),也可以在工程管理器中选择(如图 2.2 所示)。

图 2.1 所示为 Tornado 环境的编译菜单,其中提供了创建、重新创建全部、编译 3 项主要功能和创建 BootRom、 依赖关系分析、停止编译 3 项附加功能。

创建功能是指使用编译器、链接器将整个工程编译并链接形成最终的目标文件。在编译的过程中,如果有 文件已经存在编译后的目标代码且该文件没有发生改动,编译器将忽略该文件的编译,直接将其二进制代 码链接到目标文件。在工程的开发和调试阶段,往往选择创建功能而不是重新创建功能,以避免重复编译, 节约编译时间。

重新创建全部的功能类似于创建功能,也是对整个工程进行编译和链接,从而形成最终的目标文件。不同 的是,重新创建全部目标文件的第一步是将所有目标文件都清除,而后才开始创建。这样做将可以避免因 为没有检测到文件的改动而发生错误。重新创建选项多用在工程的最后发行阶段。

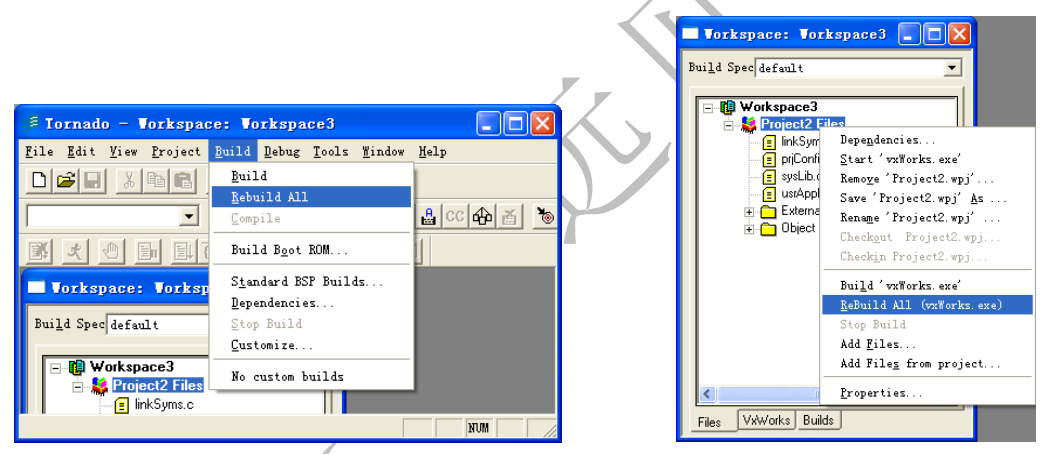

图 2.1 通过"Build"菜单编译工程

图 2.2 通过工程管理器编译工程

编译功能仅对指定的单个文件执行编译操作,既不做清空目标文件的动作,也不进行目标文件的链接。然 而,正是因为少了这两个动作,才使得这项功能在创建单个目标文件时速度很快。编译所生成的目标文件 是工程的中间目标文件,如果对应的文件已经存在,则将其覆盖。

在辅助功能中,创建 BootRom 的功能将在之后介绍,停止编译也可以通过字面的意思理解,这里要突出的功能是依赖关系分析。

大多数 C 语言文件都会包含头文件,依赖关系分析的作用就是将 C 语言文件自动包含在工程中——既可方 便开发者修改头文件中的定义,又可避免文件发生混淆。经过依赖分析后,所有的头文件都会被放置在工 程管理器的扩展依赖文件(External Dependencies)分支下。

选择编译或创建命令之后,Tornado开发环境会弹出"创建输出(Build Output)"窗口(如图 2.3 所示), 其中会显示创建过程中输出的信息。该窗口是一个只读文本窗口,无法进行编辑,却可以选择。

| 🗗 Build Output                                                                                                    | × |
|----------------------------------------------------------------------------------------------------|---|
| <pre>ccsimpc -g -mpentium -ansi -fno-builtin -fno-defer-pop -IIC:\Tornado2.2\target\config\<br/>simpc -IC:\Tornado2.2\target\config\<br/>get\srC\two -DCPU=SIMNT -DTOOL_FANLUF*gnu -DTOOL=gnu -DPRJ_BUILD -c\usrAppInit.c<br/>\usrAppInit.c: In function 'usrAppInit':<br/>\usrAppInit.c:25: incompatible types in assignment<br/>make: *** [usrAppInit.c] Error 0x1</pre> |   |
| Done.                                                                                                    |   |
|                                                                                                    | > |

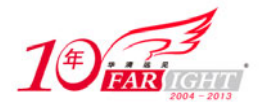

图 2.3 编译输出窗口

编译过程中输出的信息通常会很多,大部分信息是普通用户不需要关心的。一般来说,用户会关心两方面 的内容:发生了哪些错误,以及出现了哪些警告。第一种情况发生时,系统会自动停止编译并报告错误, 错误信息较为明显,用户可以通过鼠标双击错误信息跳转到发生错误的代码行。而第二种情况发生时,系 统不会中止正常的编译,此时用户可以使用查找关键词"warning"的办法来找到提出警告的位置(见图 2.3)。

创建的过程除了生成每一个文件所对应的目标文件外,对于可引导工程来说,还会生成带有操作系统 VxWorks 和用户应用程序的映像,这个映像是可以直接下载到目标机并运行的。而对于可加载工程来说,这个文件由工程中的每一个二进制文件链接后生成。当然,根据编译规则的不同,生成的最终目标文件也有些细微的差异,这一点将在第4章提及。

## 2.1.2 编译 Boot Rom

表 2.1

除了创建工程目标代码之外,VxWorks还需要创建一种叫作 BootRom 的目标代码。在 Tornado 2.0 时代, 菜单中没有编译 BootRom 的选项,用户必须在"命令提示符"环境下手动编译 BootRom。在 Tornado 2.2 中,WindRiver 公司对此进行了改进,用户只需点点鼠标就可以编译生成 BootRom。然而,Tornado 的改造 并不彻底,在后面的实例练习中将会发现,在有些步骤中还是不得不进入"命令提示符"环境。

单击编译菜单的 "Build Boot Rom"一项将弹出创建 BootRom 的窗口,该窗口中有 3 个可选内容,分别是 选择 BSP 包、选择所需创建的映像和选择编译工具,如图 2.4 所示。

| Build VxWorks                                                                                                    | ? ×                                                                                                    |
|----------------------------------------------------------------------------------------------------|----------------------------------------------------------------------------------------------------|
| Select a BSP:<br>mbx860                                                                                                    | Select an Image to build:<br>vxWorks                                                                                     |
| Select a tool:                                                                                                    | diab                                                                                                    |
| Note: These builds are invoked of<br>directory, and therefore do not in<br>made via any Project. Dependin<br>and image size, not all images sh | within the installed BSP's<br>clude configuration changes<br>ig on hardware configuration<br>nown will build and/or run. |
| OK Cancel                                                                                                    | Help                                                                                                    |

"选择 BSP 包"用于选择需要编译的 BSP 包,其下拉框中的选项来自于 Tornado 的安装目录。从第 1 章中的目录说明可以了解到,目标机所对应的目录都在 target 目录下,BSP 就来自于 target/config 目录。除了 all、comps 两个目录之外,目录中所有的 BSP 都会显示在下拉列表框中。

编译器选择框中将会列出用户在 Tornado 中安装的编译器,在本章的后面可以看到如何向 Tornado 中增加 编译器。

在映像类型选择框中,用户可以选择多种类型的映像形式。选项中较为特殊的一个是"clean"功能,执行 该功能可以将编译后的目标文件清除,避免出现未检测到文件改动而导致的错误。其余的映像类型根据 3 种不同的格式和 3 种不同的压缩方式组合出了 9 种不同的类型。

可以看到,9种不同影像类型分别由3种不同前缀和3种不同后缀组合而成,其说明如表2.1所示。

BootRom 的类型

| 前缀或后缀         | 说 明             |
|---------------|-----------------|
| bootrom       | 压缩的 bootrom 映像  |
| bootrom_uncmp | 非压缩的 bootrom 映像 |

集团官网:www.hqyj.com 嵌入式学院:www.embedu.org 企业学院: www.farsight.com.cn

图 2.4 编译 Bootrom

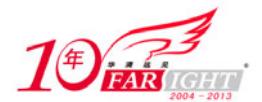

#### 专业始于专注 卓识源于远见

| bootrom_res | Rom 驻留型的 bootrom 映像    |
|-------------|------------------------|
| 无后缀         | ELF 可执行文件格式            |
| .hex        | Motorola S-record 文件格式 |
| .bin        | 裸的二进制格式                |

## 2.1.3 实例:制作软盘引导盘

本小节的实例将描述如何制作目标机的软盘引导盘。

#### 1. 材料准备

练习本例需要准备以下物品。

- x86 目标机一台 (可以使用 386 及以上机型,效果类似);
- 软盘一张;
- 安装有 Tornado 系统的主机一台。

#### 2. 实例说明

由于目标机的关系,本例中以最容易搭建的 X86 主机为蓝本,其他架构主机可以根据实际情况适当练习。

#### 3. 操作步骤

(1) 编译 BootRom 并设置环境。

选择菜单 "build→build bootrom", 在弹出窗口中选择 BSP、映像类型和编译工具。例如,选择 BSP 为 pcPentium, 选择映像类型为 bootrom, 选择编译工具为 gnu, 单击"OK" 按钮。Tornado 工具将会生成一 个 bootrom 映像, 文件名为 bootrom。

(2) 建立编译环境。

打开"命令提示符",进入 Tornado 安装目录下的主机目录"C:\Tornado2.2\host\x86- win32\bin",运行 "torvars.bat"批处理命令。该命令为用户设置路径等环境变量,搭建出必要的工作环境。

(3) 制作引导盘。

首先,将软盘格式化,文件系统选择 FAT 或 FAT16 格式。该过程可以通过 format 命令完成,也可以在资 源管理器中完成;

然后,在"命令提示符"窗口中使用命令"cd..\..\..target\config\BSPName",进入BSP对应的目录。

最后,使用 Tornado 提供的 mkboot 工具将 bootrom 映像复制到软盘中,制作成引导盘。该过程只能通过命 令行由 mkboot 命令完成,如下所示。

mkboot a: bootrom

其中, a:是软盘的盘符, bootrom 是 VxWorks 映像的文件名。该命令首先利用 vxsys.com 将一段简短的引 导程序写入软盘的引导扇区,然后将 bootrom 经过处理复制到软盘中,并将其重命名为 bootrom.sys。关于 mkboot 的具体过程将在下一节讨论。

至此,一个 VxWorks 引导盘就制作完成了。

(4) 引导目标机。

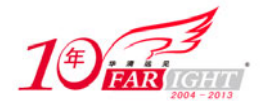

用引导软盘引导目标机的方法极为简单:将目标机设置为从软盘启动,插入制作好的引导软盘,开机即可,如图 2.5 所示。

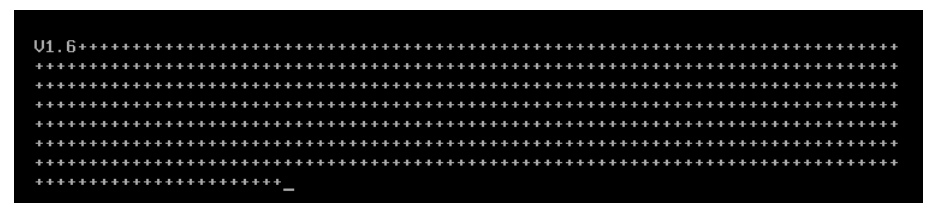

图 2.5 Bootrom 的引导过程

其中, V1.6 表示引导程序的版本, 连续的 "+"号则表示引导的进程。根据 bootrom 映像类别的不同, "+"号的长度也不同。

(5)显示引导控制台。

VxWorks 5.5 与 VxWorks 5.4 的一个不同点体现在引导过程中对控制台的定义。默认的情况下, VxWorks 5.5 不提供控制台的支持。如果需要支持控制台,则要修改 config.h 中如下所示的一行。

#undef INCLUDE\_PC\_CONSOLE

将其中的 "#undef" 修改为 "#define", 而后重新制作 bootrom 并引导目标机,即可以进入 bootrom 提示行 状态,如图 2.6 所示。

如果在引导过程中找不到 bootrom.sys 文件,系统将会出现图 2.7 所示的提示。

出现这样的情况需要将 bootrom.sys 文件重新复制到软盘上。

软盘引导目标机是最简单的办法,也是 VxWorks 的默认引导办法。在软盘不再大量使用的今天,其他类型的引导设备更具有快速、便利等优势。下面几个小节将提供其他几种引导盘的制作方法,由于步骤大体相似,部分过程不再详细说明。

| UxWorks System Boot                                                                                    |
|----------------------------------------------------------------------------------------------------|
| Copyright 1984-2002 Wind River Systems, Inc.                                                           |
| CPU: PC PENTIUM4<br>Version: VxWorks5.5.1<br>BSP version: 1.2/3<br>Creation data: Nov 3 2005, 10:43:57 |
| Press any key to stop auto-boot<br>2<br>[Uzblowks Boot]:                                               |
| 图 2.6 正确引导 BootRom 后的界面                                                                                |

U1.6:BOOTROM SYS

图 2.7 系统提示

## 2.1.4 深入1: 批处理文件 mkboot

上一小节的实验的第三步中用到了一个叫作 mkboot.bat 的工具,这是 Tornado 为制作引导文件提供的批处 理文件,用于根据编译后的目标文件生成适合于引导的文件。

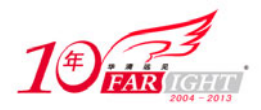

mkboot 在 Tornado 安装目录下的主机文件目录中,可以在"安装文件夹\host\x86-win32\bin"目录下找到。 mkboot 总共完成了 3 件事:使用 vxsys 为磁盘创建引导扇区,生成适合引导的二进制文件,以及检查文件 是否连续。

编辑 mkboot.bat 可以在第 5 行看到 vxsys 工具的使用。vxsys %1, 意思是为参数%1 所指定的磁盘创建引导 扇区。vxsys 可以通过直接磁盘访问的方式为软盘、硬盘、U 盘等创建引导扇区,只需传入对应的盘符参数即可,例如,为 A:盘创建引导扇区可以使用 vxsys a:。

需要注意的是,在 Windows 系统中,直接硬盘访问是受到限制的。在 Windows 的命令提示符下无法利用 vxsys 在硬盘或 USB-HDD 格式的 U 盘上创建引导扇区,只有在 DOS 6.22 下制作或者使用 lock 命令解锁 硬盘才能解决这个问题。

引导扇区创建完成之后,mkboot开始创建 bootrom.sys 文件。根据来源文件的不同,mkboot 区分了两种情况创建 bootrom.sys 文件。一种是带有格式信息的二进制文件,包括 bootrom.dat、bootrom、bootrom\_uncmp、 vxWorks\_rom 等,这些文件都需要将格式信息去掉之后才可以作为引导文件,mkboot 使用 objcopypentium 命令将格式信息裁减掉并创建 bootrom.sys 文件;另一种输入文件是纯二进制文件,包括 bootrom.bin、 bootrom\_uncmp.bin、vxWorks\_rom.bin,这些文件中仅包含程序代码的二进制信息,可以直接使用 copy 命令复制成为 bootrom.sys 文件。

最后一步,也是非常关键的一步,就是磁盘检查。mkboot使用 chkdsk 命令检查磁盘情况并确定 bootrom.sys 文件是否连续存放。这一步并不产生实质上的效果,然而,为什么一定要有这样的一步呢?这需要从引导 过程说起。引导过程是一个复杂的过程,其实际情况还要在关于 BSP 的章节中详细说明,这里仅简单描述 一下引导扇区开始执行后的过程。这里只针对 x86 系统,其他体系架构有少许不同(参见关于 BSP 的章节 的说明)。

众所周知,引导扇区中保存的是一段小程序,这段程序只有 512 字节。计算机引导成功后,BIOS 从磁盘 的引导扇区读取这段程序,然后将 CPU 执行的权利交给它。不同操作系统的引导扇区中代码也不相同, 然而,不论什么样的操作系统,在如此小的程序中也只做一件事——加载一个可以引导系统的文件。 VxWorks 的引导代码所做的工作就是将 bootrom.sys 文件解压缩并加载在内存适当的位置中,然后将 CPU 程序指针指向装载后的程序入口处并执行。由于引导代码容量的限制,VxWorks 无法完成太多的任务,于 是它采取按照连续顺序读取文件的方法读取 bootrom.sys。然而,问题就在这个方法上出现了,如果 bootrom.sys 文件在磁盘中的存储位置不连续(关于为什么可以不连续请参考 DOS 相关书籍),引导代码读 入的文件就可能是任何数据。对于这样的数据,解压缩并将其安装在内存中,再将程序的执行权交给它, 后果可想而之。通常,这时可以看到系统重启,也可能会看到系统引导过程停止,或者还有其他情况发生。 基于这样的原因,chkdsk 的检查就变得很重要了,而且,最需要关注的是检查完后是否会出现下面的报告。

All specified files are contiguous.

如果出现了上述的语句,表示离成功已经很近了。如果出现类似于下面的语句,则表明磁盘或者有坏块,或者无法为 bootrom.sys 文件分配连续的块。

bootrom.sys contains 2 non-contiguous blocks.

这时,可以试着删除磁盘上的其他文件,然后重新复制 bootrom.sys 文件。

## 2.1.5 深入 2: 制作 U 盘引导盘

目前最流行的设备接口当属 USB 接口,嵌入式设备也不甘人后,纷纷增加 USB 设备接口。USB 设备使用 方便,具有较高的访问速度,在制作引导盘上远远优于软盘引导盘。下面将简要介绍制作 USB 引导盘的 过程。

#### 1. 材料准备

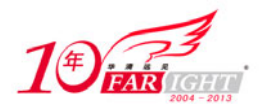

练习本例需要准备以下物品。

- x86 目标机一台(需要可以在 BIOS 中设置 U 盘引导的目标机);
- U 盘一块,为确保成功最好不要使用容量太大的 U 盘;
- 安装有 Tornado 系统的主机一台。

#### 2. 实例说明

该实例描述制作 U 盘引导盘的过程,制作好的 U 盘可以引导 VxWorks 操作系统,但是无法通过 U 盘加载 操作系统映像(加载操作系统映像的具体办法参见第 3 章)。实例依然是以 x86 体系架构为例,使用其他 体系架构的读者请根据步骤自行分析制作过程。

#### 3. 操作步骤

(1) 在制作 VxWorks 的 U 盘引导盘之前,首先要在主机上将 U 盘制作成为一个可以引导 DOS 系统的系统盘。

制作这样的系统盘有很多选择,USBoot、FlashBoot等都是很好的引导U盘制作工具。建议将U盘制作成为 USB-HDD 模式(这里没有任何限制,USB-HDD、USB-ZIP都可选择,这样只是为了较易描述下面步骤)。不同目标机对不同格式的支持程度也不一样,需要根据实际情况多试几次。

制作好引导 U 盘之后,需要在目标机上试验一下,如果能够引导 DOS 系统则可以进行步骤(2)。不同的 目标机需要在 BIOS 进行不同的设置,以比较常见的 AwardBIOS 为例,需选择主菜单下的"Advanced BIOS Features"选项,而后选择引导设备。根据 U 盘制作过程中的不同选择相应的选项,在这个实例中,选择 USB-HDD 设备作为第一引导设备。

选择完毕后重新启动目标机。如果一切正常的话,将会进入 DOS 系统,即开始步骤(2);如果不能正常 引导,很可能出现下面的几种情况。

• 目标机不支持 U 盘格式。根据 BIOS 的不同,目标机可能支持的 U 盘格式也不同,不被支持的引导盘格式就不能顺利引导系统。在这种情况下,可以使用工具将 U 盘格式化成不同的格式一一实验。

• 目标机不支持 U 盘。如果试验过每一种格式后,系统仍然不能顺利引导,可能的原因是 BIOS 不支持 U 盘。虽然 USB 协议中定义了海量存储器的通信规范,然而 BIOS 对 U 盘的支持还是有一定的限制。这种情况下,可以试着更换一些比较早期的 U 盘,重新制作引导盘。

• 无法正确引导系统。即使是一些很新的 BIOS 也可能会因为某些原因不能引导 U 盘,例如, DELL 个别 型号的机器无法正确识别出某些工具制作的引导盘。此时,可以试着换一个工具制作引导盘。

可能会出现的问题都可以通过更换格式、更换 U 盘或更换工具解决,只有顺利完成第一步才可以继续接下来的步骤。

(2) 编译 Bootrom 并创建工作环境。

这个步骤与之前介绍的步骤相同,这里不再赘述。然而,制作引导型U盘的过程有一点不同,也就是mkboot的执行将不会成功。

由于 Windows 对硬盘的保护, mkboot 中的第一个步骤——创建引导扇区无法正确执行, 这就需要手工执 行下面的步骤。

根据对 mkboot 的分析(参见上一小节),可以轻松地找到执行后两个步骤的命令,如下所示。

objcopypentium -0 binary --gap-fill=0 %2 %1bootrom.sys
chkdsk %1bootrom.sys

其中,%1、%2都是批处理文件的参数。在这里需要将其替换掉,于是在BSP所在目录执行下面的操作。

objcopypentium -O binary --gap-fill=0 bootrom bootrom.sys

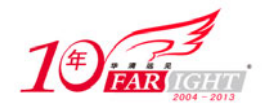

这一步操作的目的是生成用于引导的 bootrom.sys 文件。接下来,将这个文件复制到目标 U 盘上,同时需要复制的还有"C:\Tornado2.2\host\x86-win32\bin"目录下的文件 vxsys.com。

(3) 创建引导扇区。

准备好引导 U 盘之后,用其在目标机上引导 DOS 环境。如果引导的是 Windows 98 的 DOS 环境,需要执行 lock 命令解除系统对硬盘的锁定;如果引导的是 DOS 6.22 环境,则可以免去这一步操作。执行 lock 命令使用下面的格式。

Lock c:

这里的 C 盘不是系统中的硬盘而是 U 盘的盘符,以不同的工具、不同的格式制作出来的引导盘在引导之后 盘符不同,所以这条命令要根据实际情况执行。

接下来创建引导扇区,在提示符下键入下面的命令。

vxsys c:

这里 C 盘的含义与上一步相同。执行完这一步之后,vxsys 就将引导扇区写入到磁盘当中,也就是说,这个磁盘已经无法引导 DOS 环境了,也意味着 VxWorks 的 U 盘引导就要制作成功。

(4) 检查 bootrom 的连续性。

做完上述步骤之后,如果没有问题应该可以直接引导 VxWorks 了。为保险起见,还是先检查一下 bootrom.sys 的连续性。

将U盘插回主机,在命令提示符环境下运行如下命令。

chkdsk i:\bootrom.sys

I: 是主机上U盘的盘符。chkdsk 命令将会报告 bootrom.sys 的连续性,不连续的文件将会导致引导过程失败。

至此,引导 VxWorks 的 U 盘就制作成功了。VxWorks 5.5 支持引导参数的保存,然而能够保存引导参数的 设备较少,目前提供的有软盘、硬盘等,并没有提供对 U 盘的访问。所以,与软盘引导不同的是,在保存 参数的过程中会出现错误。如果需要在 U 盘上保存参数,需要在 BSP 上稍加改动,这一点将在关于 BSP 的章节中提到。

## 2.1.6 深入 3: 制作硬盘引导盘

引导代码在完全确定之后可能会固化在硬盘上,制作硬盘引导也就成为嵌入式操作系统必备的功能。硬盘 引导具有绝对的速度优势,它比软盘引导快很多。与软盘引导盘的制作相比,制作硬盘引导的步骤有部分 不同。

#### 1. 材料准备

练习本例需要准备以下物品。

- x86 目标机一台 (需要配有硬盘);
- 安装有 Tornado 系统的主机一台。

#### 2. 实例说明

制作硬盘引导的过程与制作其他类型引导盘相似,区别在于在制作硬盘 VxWorks 引导之前,首先需要制作一个可以引导操作系统的软盘或 U 盘引导系统。该实例与制作 U 盘引导盘非常相似,这里只做简要说明。

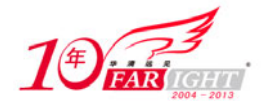

#### 3. 操作步骤

(1)制作U盘引导的DOS环境。这里需要做的事情与制作U盘引导盘的前两个步骤相同。

(2) 引导目标机系统,制作引导扇区。

制作好引导型 U 盘之后,即可用其引导目标机系统制作硬盘引导。首先,通过 U 盘引导目标机系统进入 DOS 环境。如果硬盘已经格式化好且其格式为 FAT32 或 FAT16,那么进入 DOS 环境之后可以直接安装引导扇区,否则需要首先格式化硬盘。

与制作 U 盘的步骤相同,首先利用 vxsys 命令制作引导扇区,如下所示。

vxsys c:

这里的 c: 就是硬盘的盘符。如果引导的是 Windows 98 制作的 DOS 环境,需要在这之前使用 lock 命令解 除硬盘锁定。

创建引导扇区之后,依然是将 Bootrom.sys 文件复制到 c: 盘根目录下。

(3) 重新引导系统。

做完上述步骤之后即可重新引导系统了。由于前一步使用了U盘引导系统,重启之后需要将BIOS参数重新设置为硬盘引导。硬盘引导过程与软盘的引导过程相同,只是速度会快很多。

## 2.1.7 深入 4: 制作一个引导 ROM

对于多数体系架构来说,bootrom 并不是作为文件被保存在磁盘中,最有可能的是保存在一个只读存储器中。本小节以一块 PowerPC 主板为例来演示如何将编译好的 bootrom 文件保存在只读存储器中。

#### 1. 材料准备

练习本例需要以下物品。

- PowerPC 目标机一台;
- 安装有 Tornado 系统的主机-
- 芯片烧写器一台。

#### 2. 实例说明

进行这个实例须保证两个条件:使用正确的 BSP,使用可以正常工作的 PowerPC 开发板。这两个前提缺一不可,任何一个出现问题都将导致这个实例的失败。如果没有正确的 BSP,可能需要仿真器来进行 BSP 开发,这不是本章涵盖的内容。如果没有一个可以正常工作的开发板,可以联系开发板提供商索取一块。

#### 3. 操作步骤

(1)编译并制作 bootrom。制作 bootrom 的过程与之前的实例相同,这里不再赘述,用户可以根据需要创 建不同种类的 bootrom。

(2)将 bootrom 制作为二进制文件。

有些类型的 bootrom 不是只包含代码的二进制文件,需要将其转换为仅具有代码信息的二进制文件。使用下面的命令可以达到该目的。

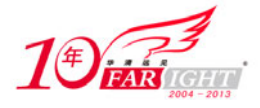

elf2bin bootrom bootrom.bin

当然,为了避免麻烦,可以在第一步生成 bootrom 时直接将之生成为仅包含二进制代码的文件。 (3)烧写芯片,引导系统。经过上一步的转换之后,bootrom 文件已经适合于烧写芯片。通过烧写器将其 固化到芯片中,然后安装芯片到开发板上就可以引导 VxWorks 系统了。实际上,x86 系统的 Bootrom 也可 以烧写到 ROM 中代替 BIOS 使用,这样可以大大提高系统引导速度,但需要对原有 BSP 进行较多的修改。 不同的开发板具有不同的特性,很多开发板都没有显示机制,不能直接显示系统的引导过程。解决这个问 题的方式很多,很多开发板都通过串口向主机发送信息。将串口与主机相连,通过超级终端即可看到主机 的引导过程,如图 2.8 所示。

| com1.9600 - 超级终端                                                                |    |
|---------------------------------------------------------------------------------|----|
| 文件 (2)编辑 (2)查看 (2) 呼叫 (2) 传送 (2) 帮助 (2)                                         |    |
|                                                                                 |    |
|                                                                                 |    |
|                                                                                 |    |
|                                                                                 |    |
| VxWorks System Boot                                                             |    |
| 17 132 8 3011195 0111000 2000 80110 301 205                                     |    |
| Copyright 1984-2002 Wind River Systems, Inc.                                    |    |
|                                                                                 |    |
|                                                                                 |    |
|                                                                                 |    |
| Processor: Radstone PPU6-755<br>VxWorks version: 5.4                            |    |
| PowerX BSP bootROM version 1.2/6 SP6 \$Change: 22959 \$ built: T20 Apr 22 2005, | 13 |
| :54:17                                                                          |    |
|                                                                                 |    |
| Press any key to stop auto-boot                                                 |    |
| 1                                                                               |    |
| [VxWorks Boot]: _                                                               |    |
| 」<br>注接 n nn x 日末絵画 genn x-x-1 SCROLL CAPS 100回  捕 打印                           |    |
| NETR CLOCK ENVIRON CON C X 1                                                    |    |
| 图 2.8 在超级终端中显示的引导信息                                                             |    |
|                                                                                 |    |

#### 2.2 深入编译环境

### 2.2.1 创建的过程

利用 Tornado 2.2 创建目标文件的过程只是简化了手工的操作,其实质还是调用了外部的编译器、链接器。 在选择创建目标文件之后,Tornado 系统会调用相应的命令完成创建。下面以"Rebuild All"为例演示创建 过程。

执行"Rebuild All"命令后,Tornado首先调用"vxrm"完成目标文件清除任务,如下所示。执行完该任务 之后,所有可能生成的目标文件都会被删除,以避免出现因时间改变而导致的编译错误。执行这个程序同 时被删除的不仅仅是目标文件,还包括工程之中的一些必要文件,这些工程文件将会在下一步中由模板文 件重新创建。这样做的目的是避免错误的修改导致系统出现问题。

vxrm \*.o \*.rpo ctdt.c symTbl.c vxWorks\* \*.out \*.pl

vxrm ..\prjComps.h ..\prjParams.h ..\prjConfig.c ..\linkSyms.c

vxrm ..\libs.nm ..\libs.size

vxrm 命令实际是一个批处理命令, 编辑该文件可以看到真正完成清除工作的是"rm.exe"文件: "if exist %1 rm -f %1"。

其后, Tornado 通过"wtxtcl"执行 Tcl 程序"configGen.tcl",生成工程所必需的文件,如下所示。

wtxtcl C:\Tornado2.2\host\src\hutils\configGen.tcl ..\xxx.wpj

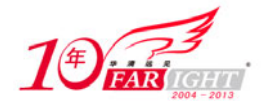

... ... ... ...

xxx.wpj 就是例子工程的工程文件。

做完这样的准备工作后,Tornado调用编译器"ccpentium"完成每一个文件的编译,如下所示。

ccpentium -c -g -mcpu=pentiumiii -march=p3 -ansi -nostdlib -fno-builtin -fno-defer-pop -P -xassembler-with-cpp -I.. -IC:\Tornado2.2\target\config\ ETXA5363 -IC:\Tornado2.2\target\h -IC:\Tornado2.2\target\config\comps\src -IC:\Tornado2.2\target\src\drv -DCPU=PENTIUM4 -DTO OL\_FAMILY=gnu -DTOOL=gnu -DPRJ\_BUILD -fvolatile C:\Tornado2.2\target\config\ETXA5363\sysALib.s -o sysALib.o

最后,由链接器"ldpentium"生成目标文件 VxWorks,如下所示。

ldpentium -X -N -e sysInit -Ttext 00308000 dataSegPad.o partialImage.o ctdt.o -T C:\Tornado2.2\target\h\tool\gnu\ldscripts\link.RAM -o VxWorks

除了上述的编译链接工作外,Tornado 最后还调用"vxsize",向用户报告所编译的目标文件大小。 这就是整个创建过程。在创建的过程中, IDE 环境所做的就是根据用户的选项执行不同的步骤。例如, 单 个文件的创建只包含项目文件的处理过程和编译过程。

wtxtcl C:\Tornado2.2\host\src\hutils\configGen.tcl ..\G2NBase.wpj ccpentium -g -mcpu=pentiumiii -march=p3 -ansi -nostdlib -fno-builtin -fno-defer-pop -I.. -IC:\Tornado2.2\target\config\ETXA5363 -IC:\Tornado2.2\ target\h -IC:\Tornado2.2\target\config\comps\src -IC:\Tornado2.2\target\src\ drv -DCPU=PENTIUM4 -DTOOL\_FAMILY=gnu -DTOOL=gnu -D PRJ\_BUILD -c ..\G2N.c Done.

#### 抛弃 IDE 2.2.2

从上一小节的描述可以看到, Tornado 在编译过程中根据用户的需求调用了各种工具, 实际上, 这样的过 程完全可以由手工完成。抛弃自动化,使用手工操作有两个理由:其一,手工操作更灵活,能完成一些自 动化做不到的事情;其二,了解了手工操作的原理,可以在解决问题的时候分析问题的细节。 下面来看看手工操作与自动化操作的对应关系。

首先从操作环境入手。自动化操作有其必要的环境,手工操作也需要必要的环境。这方面,Tornado 已经 为用户考虑到了。打开"命令提示符",进入 Tornado 安装目录下的主机目录 "C:\Tornado2.2\host\x86-win32\bin",运行"torvars.bat"批处理命令。该命令为用户设置路径等环境变量, 搭建出必要的工作环境。如果经常进行手工编译的话,可以创建一个批处理文件直接完成环境设置的过程。

批处理命令的内容如下(此处以 C 盘为 Tornado 的安装目标盘)。

```
C:
cd\
cd C:\Tornado2.2\host\x86-win32\bin
call torvars.bat
cd\
```

运行该批处理文件的效果与手工操作效果一致。

设置完操作环境之后,就可以手工编译工程了。这里要用到的命令是 make,而对于 make 来说,最重要的 文件是 MakeFile。

单是有关 make 命令的参数和操作模式就可以独立写成一本书。本书不会对其深究, 只是比较一下手工操 作的创建过程与自动化的创建过程之间的联系。MakeFile 是以文本形式存在的编译脚本文件,它的作用将 在下一节中提到。

使用 make 命令可以简单地完成编译的任务。这里只有两个命令格式用于对应自动化的编译过程——"make" 和 "make clean"。

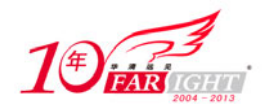

经过前一节的分析可知,"Rebuild All"命令首先执行了"vxrm"命令,而在手工操作时这个命令则是 通过"make clean"完成的。运行"make clean",即可执行清除目标文件动作。 剩下的编译工作就更简单了,键入"make"命令即可执行由"makefile"定义的全部动作。

## 2.2.3 使用 Diab

Diab 编译器是 WindRiver 公司提供的 C/C++编译器,目前最新版本为 5.2。该编译器支持多种体系架构,如 PowerPC、MIPS、68K、ARM、SPARC 等。

WindRiver 专门为嵌入式系统优化了 Diab 编译器,使其生成的代码具有体积更小、执行效率更高的特点。 WindRiver 宣称,配合 Diab, VxWorks 将提供更优秀的性能。在编译 C++程序时,Diab 编译器的效果确实 非常明显,其编译得到的目标代码体积较小。

安装时,按照提示执行安装步骤即可在 Tornado 2.2 中添加 Diab 编译器。安装完毕后,可在编译工程的时候选择使用 Gun 编译器或 Diab 编译器,如图 2.9 所示。

| v×Works<br>BSP               | Specify the Board Support Package (BSP) which w<br>provide board-specific code needed by VxWorks.<br>Alternatively, you may base your Project on an<br>existing Bootable Project.<br>Source Files will appear in your new Project.<br>Only those which are dynamically generated will<br>duplicated in the new Project's directory.<br>Would you like to base your project on: | іl:<br>Ъ |
|------------------------------|----------------------------------------------------------------------------------------------------|----------|
| C An <u>e</u> xisting projec | et simpe snu wpj                                                                                                    | ų.       |
|                              | C:\Tornado2.2\target\proj\simpc_gnu\simpc_                                                                                                    |          |
|                              | rs60x                                                                                                    | •        |
|                              | C:\Tornado2.2\target\config\rs60x                                                                                                    |          |
|                              | Tool gnu 💌<br>diab                                                                                                    |          |

图 2.9 安装 Diab 后的工具链选择

使用 Diab 编译器需要注意的一点是,在编译 C++源文件时,由于符号表不同,由 Diab 编译的工程文件和 由 Gun 编译的工程文件之间不能互相调用。

## 2.3 了解 MakeFile

在 Windows 下编程基本上不需要了解 MakeFile,因为其友好的开发环境已经为用户完成了相关的工作。然 而,使用 GNU 编译器的时候则必须了解一下 makefile 的内容和功能。深入了解 makefile 将会为工作带来 很多便利,有时,只有修改 makefile 才可以实现某些功能或解决一些错误。

## 2.3.1 MakeFile 的作用

笼统地说,makefile 是一种编译描述脚本,这种脚本文件决定了工程编译时的规则、编译顺序、目标代码的类型等内容。

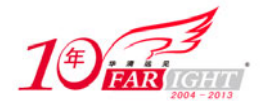

对于大型工程来说,其工程源文件不计其数,源文件一般按照类型、功能、模块等被分别放置在不同的目录中,这样就会为编译器带来问题。哪些文件需要编译?哪些文件需要首先编译?哪些文件有什么样的特殊编译要求?这些问题都由 makefile 来解决。

makefile 的两个主要功能就是提供文件之间的依赖关系和目标文件生成方法。makefile 由 make 命令来解析, 并根据其脚本规定的内容执行编译动作。

makefile 为用户带来的好处是编译自动化。用户不需要每一次编译都重新执行源代码的编译命令,而只要 建立一个 makefile 文件指定编译规则,在之后的编译中执行 make 就可完成编译过程。这样的做法极大地 提高了软件开发效率。

## 2.3.2 MakeFile 格式

makefile 的基本格式很简单,其变体却可以很复杂。这里仅讨论简单的 makefile 格式,目的是使读者能够 读懂 makefile 文件,简单分析其编译过程。关于 makefile 的复杂变体设计的内容,有兴趣的读者可以查 看 gnu 编译器的相关说明,也可以参考 Linux 下 makefile 的说明。 makefile 的基本规则如下。

target: prerequisites command

其中, target 表示目标文件, 它也可以是一个集合或一种规则的名称; prerequisites 表示目标文件所依赖的 其他文件, 通常这是代码源文件和头文件, 多个文件使用空格分隔开; command 则表示了所要执行的编译 命令, 当然并不只限于编译命令, 其他命令也是可以的。这里可以创建一个简单的工程, 看看 Tornado 生 成的 makefile 文件是什么形式的。创建一个基于模拟器的可引导工程, 打开工程文件所在目录下的 makefile 文件, 可以看到如下的代码(为方便描述, 这里每一行都添加上标号)。

```
①usrAppInit.o: $(PRJ_DIR)/usrAppInit.c
```

@usrAppInit.o:

③ \$(CC) -g -mpentium -ansi -fno-builtin -fno-defer-pop -I\$(PRJ\_DIR) -I\$(WIND\_BASE)/target/config/simpc -I\$(WIND\_BASE)/target/h -I\$(WIND\_BASE)/target/ config/comps/src -I\$(WIND\_BASE)/target/src/drv -DCPU=SIMNT -DTOOL\_FAMILY=gnu -DTOOL=gnu -DPRJ\_BUILD -c \$(PRJ\_DIR)/usrAppInit.c

可以看到,这里的语法要复杂一些,实际上这是一种变体,三句放在一起就比较好理解。第一句包含了目标和依赖关系,编译所生成的目标文件是 usrAppInit.o,其来源是工程目录下的 usrAppInit.c 文件。第二句和第三句是一个整体,表示生成目标文件 usrAppInit.o 需要用到第三句所包含的命令。两者相结合表示使用给出的命令编译生成 usrAppInit.o 文件。

为了提高灵活性, makefile 还提供了变量的概念。在上例中, 以"\$(…)"形式出现的内容就是变量的引用。 在刚刚创建的工程的 makefile 中, 可以看到类似下面的语句。

CC = ccsimpc PRJ\_DIR = ..

这里就是为之后所引用的变量赋值。在这个文件中,复制之后\$(CC)的含义就是 "ccsimpc", \$(PRJ\_DIR) 的含义就是 "..."。在替换后,前例中的第三句就变为:

ccsimpc -g -mpentium -ansi -fno-builtin -fno-defer-pop -I.. -I\$(WIND\_BASE)/target/config/simpc -I\$(WIND\_BASE)/target/h -I\$(WIND\_BASE)/target/config/comps/ src -I\$(WIND\_BASE)/target/src/drv -DCPU=SIMNT -DTOOL\_FAMILY=gnu -DTOOL=gnu -DPRJ\_BUILD -c ../usrAppInit.c

搜索整个 makefile 之后,可以发现一个奇怪的问题——这个文件中没有定义"WIND\_ BASE"。那么这个 定义又是从哪里来的呢?这就牵扯出 makefile 的环境变量问题。

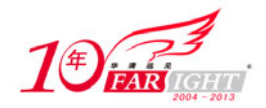

环境变量就是操作系统中所定义的,用于指定操作系统运行方式的参数,在不同的操作系统中都有定义。 例如,在 Windows 系统下,可以在"我的电脑"属性的高级选项卡中看到环境变量的参数,如图 2.10 所示。

| 变量                 | 值                                                                     |
|--------------------|-----------------------------------------------------------------------|
| Rav<br>TEMP<br>TMP | C:\Documents and Settings\All V<br>C:\WINDOWS\TEMP<br>C:\WINDOWS\TEMP |
| WIND_BASE          | C:\Tornado2.2                                                         |
| windir             | C:\WINDOWS                                                            |

图 2.10 Windows 下的环境变量

也可以在 DOS 提示符下使用 set 命令查看环境变量。makefile 中可以应用当前系统中的环境变量,其使用 方法与 makefile 的文件相同。

为了尽量简化工作,加强 makefile 的功能,makefile 还支持自动推导。也就是说,对于相同的目标文件来 说,通过 makefile 可以找到并执行其指定的功能。回过头看看前面的例子,第一句与第二句、第三句之间 还有其他的语句,但是通过自动推导功能可以知道,编译目标文件所使用的源文件是 usrAppInit.c,其编译 命令由第三句指出。

所以,在 Tornado 所生成的 makefile 中很明确地分为多个部分,功能相似的代码被放置在一起以方便用户 查看,例如,依赖关系的定义放在"## dependencies"注释之后,搜索路径则定义在"## set searching directories for dependencies"部分中。

最后还有一个问题, make 文件如何区分命令和目标? 难道只是根据命令之前的空格?

确实如此,然而这不是简单的空格,这是一个用"Tab"键输入的表格符。通过二进制方式查看 makefile 文件,可以发现命令前的字符 ASCII 码是 "09",也就是按下"Tab"键所产生的字符。当然,一个或多个"Tab"键都被解释成相同的内容,即"这是一个命令的开始"。

## 2.3.3 解决 MakeFile 所导致的错误

本小节所描述的错误只会出现在 Tornado 2.0 下, Tornado 2.2 已经解决了这个问题。之所以翻出来这个问题, 主要是想说明一下 makefile 的重要性。用户如果在编译过程中碰到问题可以分析一下相应的 makefile。 在复制或移动使用 Tornado 2.0 创建的工程后,通常会遇到编译问题,如某某目录下的某某文件找不到,从 而导致编译错误。

导致这个问题的原因就是, Tornado 在生成工程 makefile 时将其中的工程路径变量赋值成了工程绝对路径。例如,在 d:\MyProj 目录下创建了工程,其 makefile 中就会有如下的一项。

PRJ\_DIR = D:\MyProj

这样,如果工程目录发生了改变,而编译器还是寻找这个目录,就会导致编译错误。解决的方法就是将路 径变量改为相对路径,如下所示。

PRJ\_DIR = ..

此时重新编译工程文件就不会再出现文件找不到的问题了。

## 联系方式

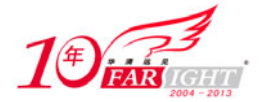

专业始于专注 卓识源于远见

集团官网: www.hqyj.com 嵌入式学院: www.embedu.org 移动互联网学院: www.3g-edu.org 企业学院: www.farsight.com.cn 物联网学院: www.topsight.cn 研发中心: dev.hqyj.com

集团总部地址:北京市海淀区西三旗悦秀路北京明园大学校内 华清远见教育集团 北京地址:北京市海淀区西三旗悦秀路北京明园大学校区,电话:010-82600386/5 上海地址:上海市徐汇区漕溪路 250 号银海大厦 11 层 B 区,电话:021-54485127 深圳地址:深圳市龙华新区人民北路美丽 AAA 大厦 15 层,电话:0755-22193762 成都地址:成都市武侯区科华北路 99 号科华大厦 6 层,电话:028-85405115 南京地址:南京市白下区汉中路 185 号鸿运大厦 10 层,电话:025-86551900 武汉地址:武汉市工程大学卓刀泉校区科技孵化器大楼 8 层,电话:027-87804688 西安地址:西安市高新区高新一路 12 号创业大厦 D3 楼 5 层,电话:029-68785218

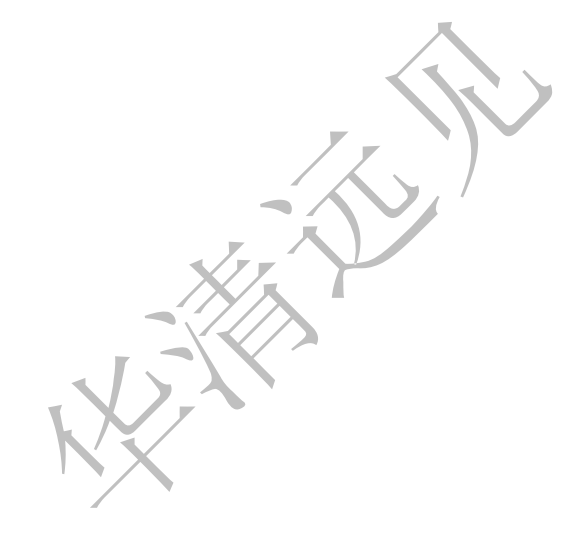